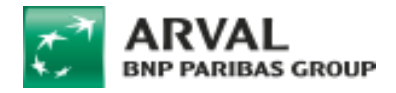

## Link the webform to Salesforce API

## Creating the webform

When creating the webform make sure to put the corresponding **key** to your element. All informations about the key are stored in the provided PDF: <u>Mapping Drupal -</u> <u>Salesforce.pdf</u>

To link a new webform to an offer a Jira ticket will be necessary

| Title 🕐 *         |  |
|-------------------|--|
| Title             |  |
| Key: title [Edit] |  |
|                   |  |
| Key 🕜 *           |  |
| Key               |  |
| Title 🕐 *         |  |
| Title             |  |

Once you have saved the element you cannot edit the key anymore

## **Hidden fields creation**

Some hidden elements must be created for the lead on Saleforce side.

| Submit button(s)       | actions                | Submit button(s) | 11 💌 | Edit 💌 |
|------------------------|------------------------|------------------|------|--------|
| lead_record_type       | lead_record_type       | Hidden           | 12 🔻 | Edit 👻 |
| Privacy_Consent_grantc | privacy_consent_grantc | Hidden           | 13 💌 | Edit 💌 |
| lead_segment           | lead_segment           | Hidden           | 14 💌 | Edit 💌 |
| lead_channel           | lead_channel           | Hidden           | 15 💌 | Edit 💌 |
| lead_source            | lead_source            | Hidden           | 16 💌 | Edit 💌 |
| webtolead_source       | webtolead_source       | Hidden           | 17 💌 | Edit 💌 |
| lead_origin            | lead_origin            | Hidden           | 18 💌 | Edit 💌 |
| lead_campaign_id       | lead_campaign_id       | Hidden           | 19 👻 | Edit 👻 |
|                        |                        |                  |      |        |
| offer                  | offer                  | Hidden           | 23 🔻 | Edit 💌 |
| lead_offer_id          | lead_offer_id          | Hidden           | 24 💌 | Edit 💌 |
| legal_notice           | legal_notice           | Hidden           | 25 💌 | Edit 💌 |
|                        |                        |                  |      |        |

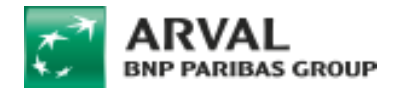

Make sure to put the good **value** to your element:

| Туре        |           |   |
|-------------|-----------|---|
| Hidden      | Change    |   |
| Title 🕐 🕇   | •         |   |
| Form UR     | L source  |   |
| Key: form_u | rl_source |   |
| Default va  | alue 🕜    | 1 |
| [current-   | page:url] |   |
|             |           |   |
|             |           |   |

All informations about the hidden elements and values are stored in the provided PDF: <u>Mapping</u> <u>Drupal - Salesforce.pdf</u>

## Synchronization to Salesforce API

- Go on settings => Salesforce
- Enable the synchronization
- Put the lead source: Arval website
- Save

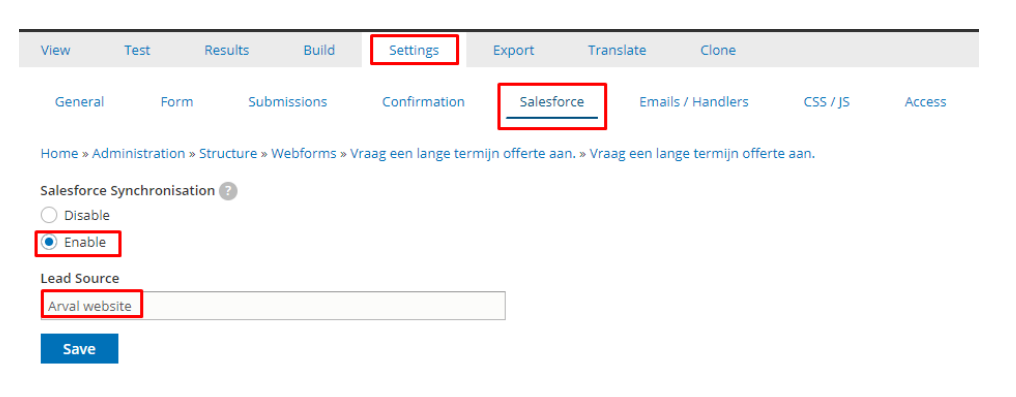